Mise à jour de la date de traitement de votre Commande de fidélité (LRP)

## Apprenez à définir la date de traitement de votre Commande de fidélité (LRP).

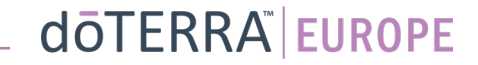

## Mise à jour de la date de traitement de votre Commande de fidélité (LRP)

0

Aide

des i D

MT1

Ē

A Mon compte

Mon bureau

Notification

Mes commandes

## Les deux manières d'accéder à votre commande de fidélité mensuelle (LRP)

1. Via la page d'accueil

Cliquez sur le bouton violet « Edit » (Modifier) dans le champ de la commande de fidélité.

#### (Q) Vos Commandes Fidélité

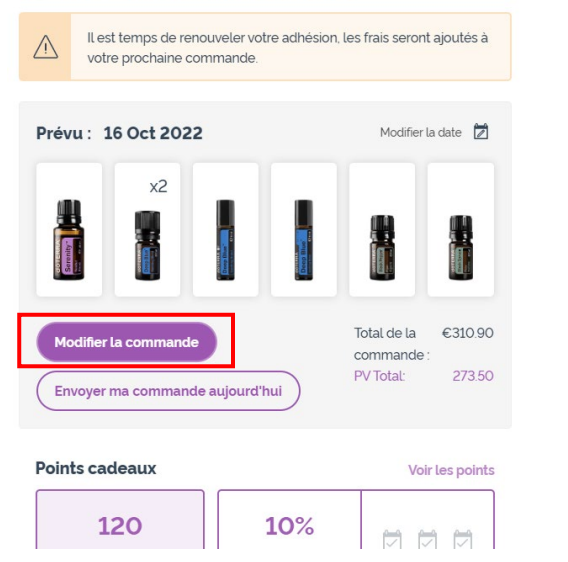

- 2. Via le menu déroulant « My Account » (Mon compte)
- Passez votre souris sur « My Account » (Mon compte) et cliquez sur « My Loyalty Orders » (Mes commandes de fidélité).
- Cliquez sur « Manage Order » (Gérer la commande). •

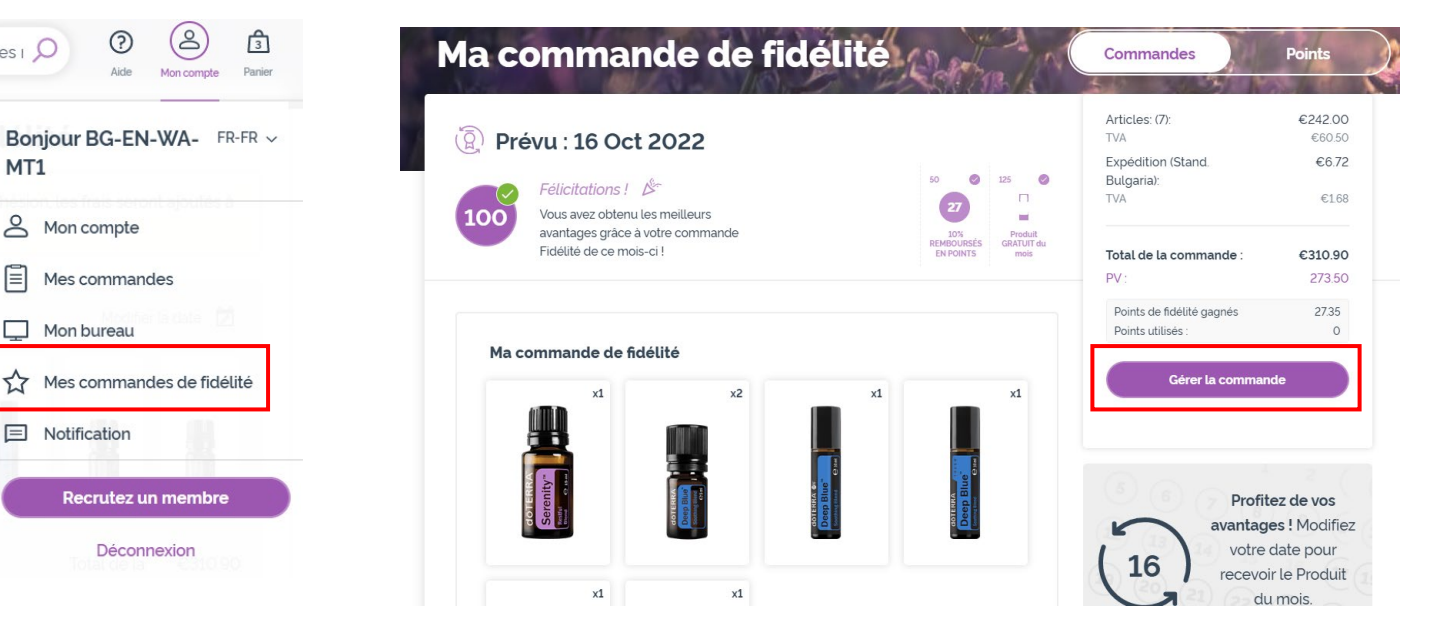

### doterra europe

# Mise à jour de la date de traitement de votre Commande de fidélité (LRP)

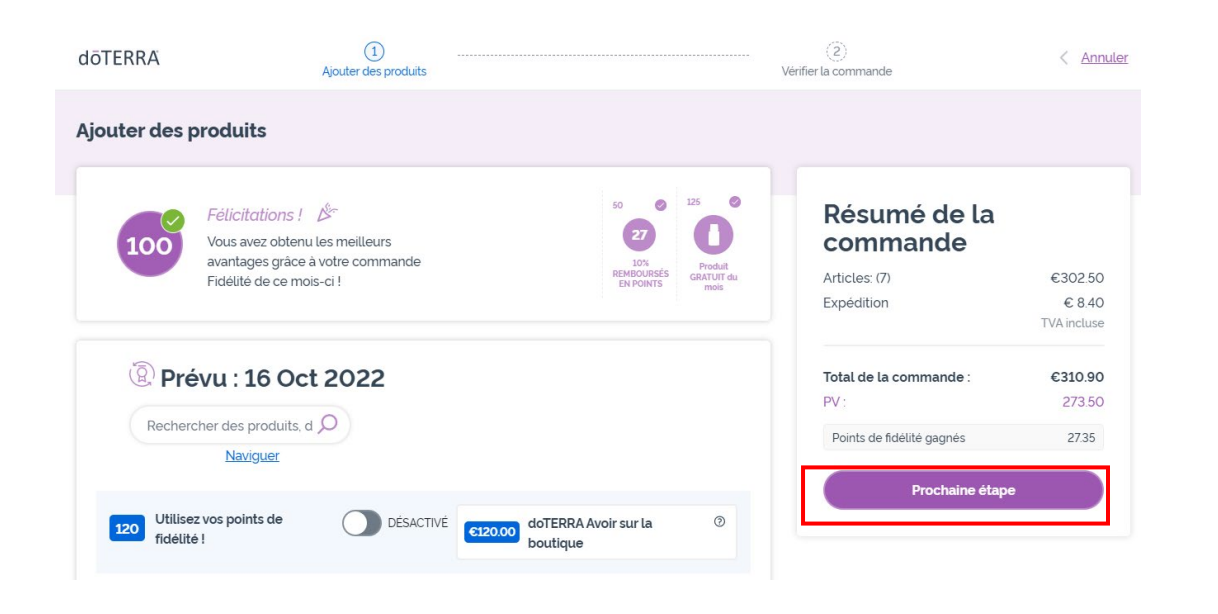

#### Dans votre commande de fidélité (LRP), cliquez sur « Next Step » (Étape suivante).

## Faites défiler vers le bas de la page, puis cliquez sur « Change date » (Modifier la date).

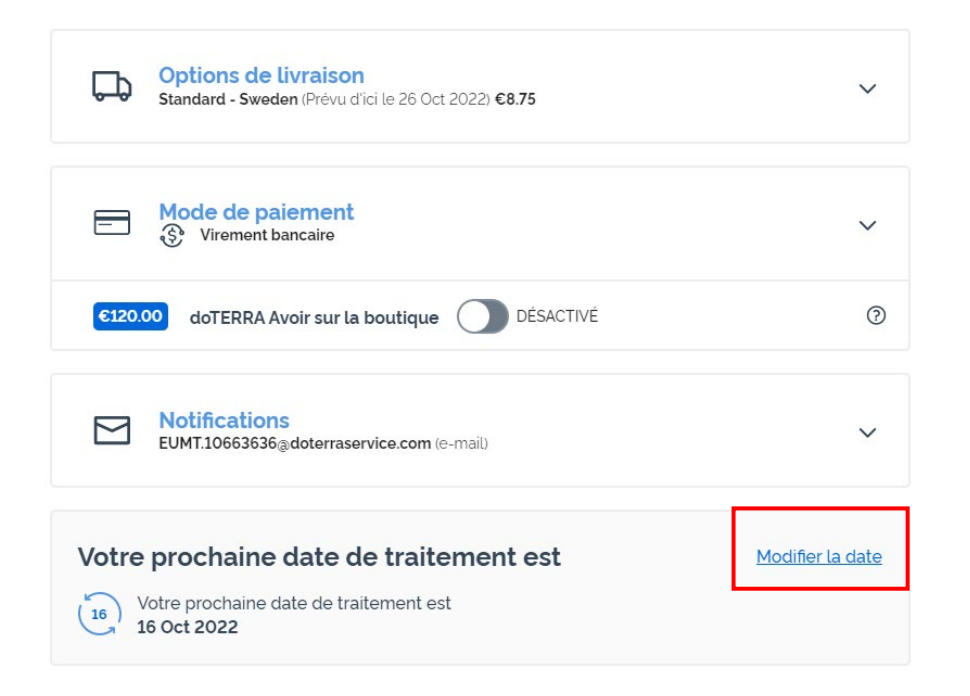

dōterra

# Mise à jour de la date de traitement de votre Commande de fidélité (LRP)

Choisissez la date de traitement souhaitée, puis cliquez sur « Change Date » (Modifier la date).

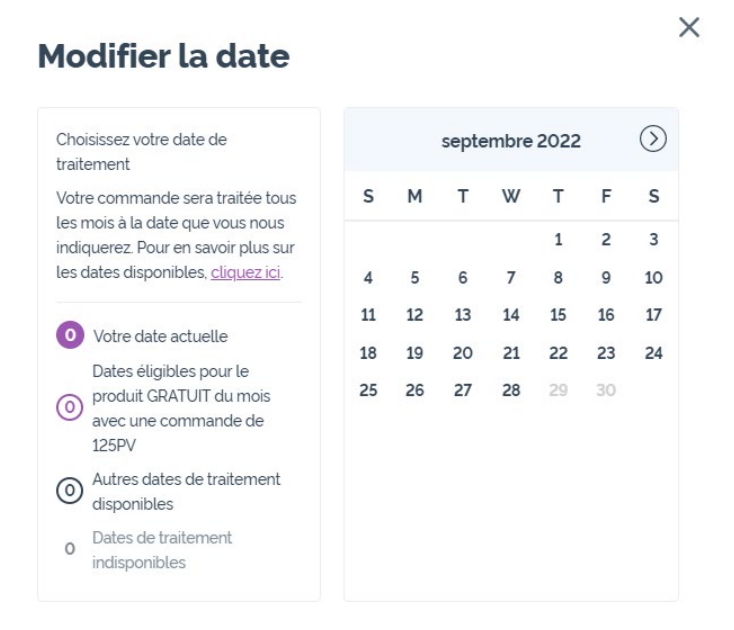

Modifier la date

Conserver la date de traitement actuelle

Une fois la nouvelle date de traitement de commande modifiée, cliquez sur « Process on [processing date] » (Traiter le [date de traitement]).

## Résumé de la commande

| 0002.00     |
|-------------|
| € 8.40      |
| TVA incluse |
| €310.90     |
| 273.50      |
| 27.35       |
|             |

Traiter le 16 Oct 2022

## Ō

### dōterra